## **RUTA DE ACCESO A LAS BASES DE DATOS Y LIBROS ELECTRONICOS**

## 1. BASES DE DATOS:

- Ingresar a la página oficial de la Universidad: www.uniagraria.edu.co
- En el menú *Biblioteca* selecciona Base de datos y libros electrónicos

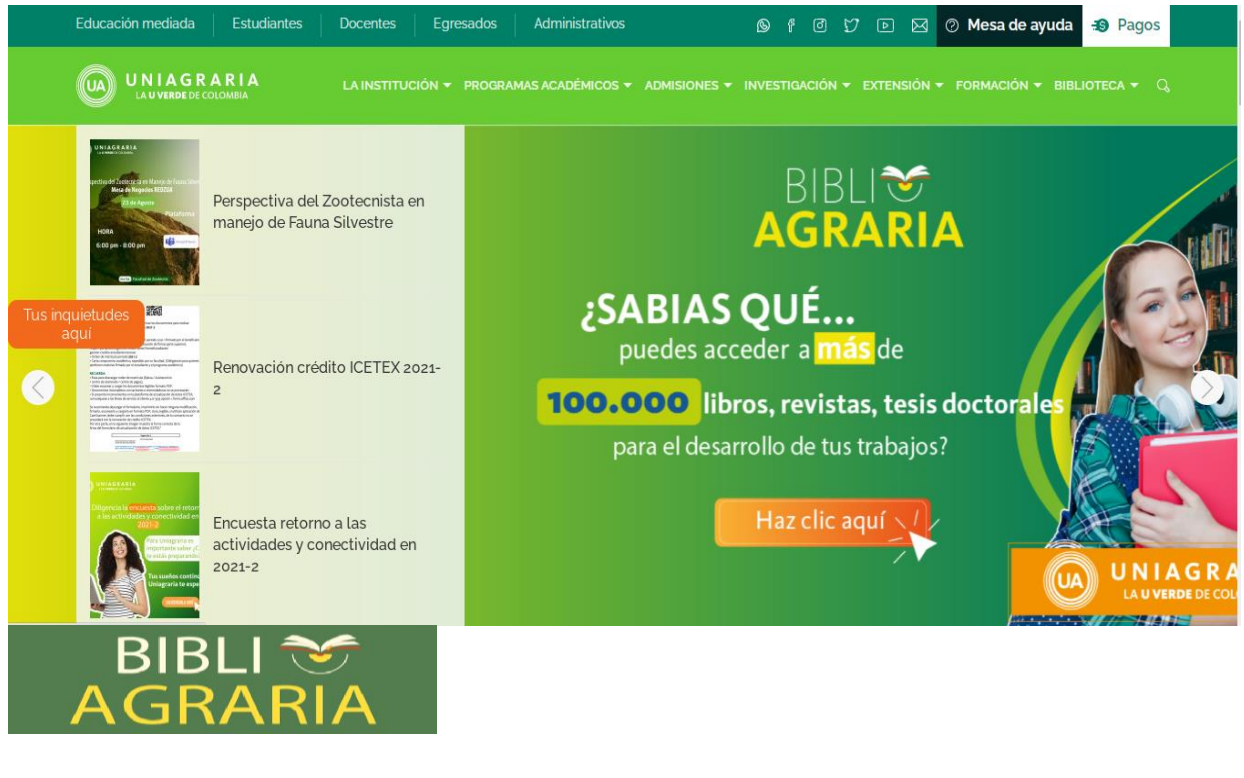

BIBLIOTECA

Información general Servicios Catálogo en línea Bases de datos y libros electrónicos Acceso remoto Enlaces de interés Novedades Referencista electrónico Reglamento de la biblioteca Renovación de material bibliográfico Guías para acceso rápido

- Ingresar las credenciales del usuario: APELLIDO.NOMBRE (mayúsculas)
- Contraseña: es la clave del correo institucional.

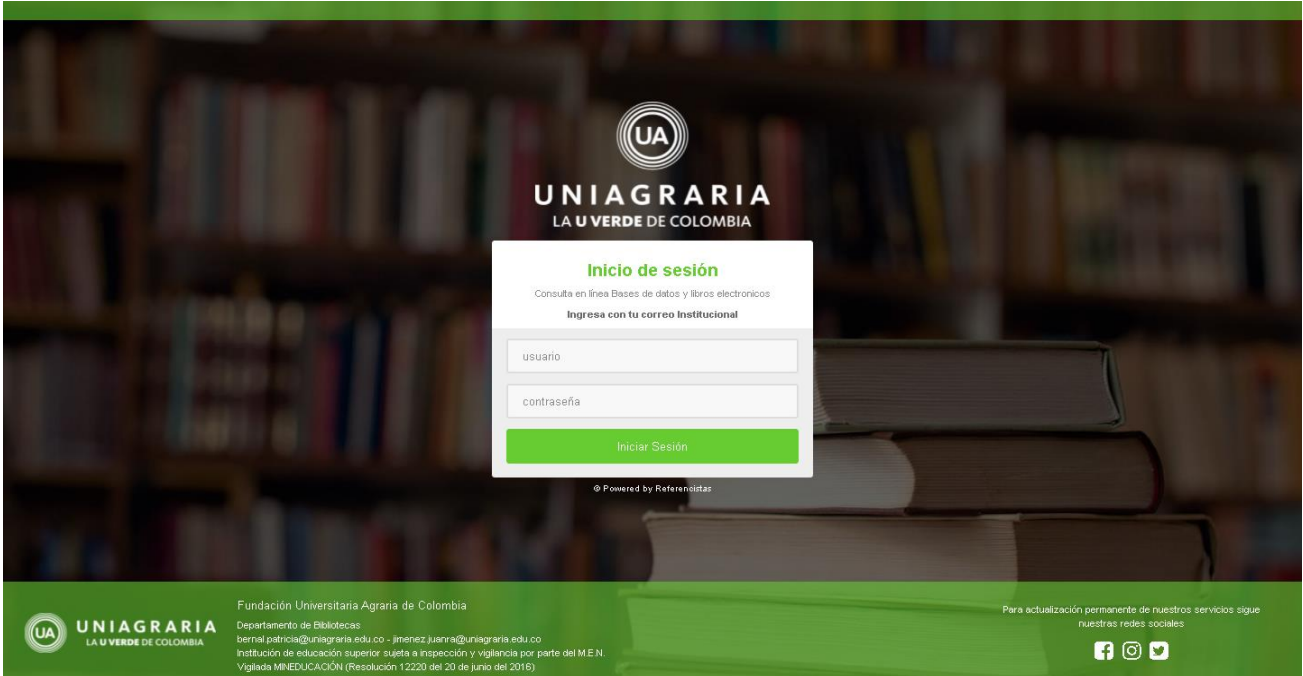

• Seleccionamos la base de datos que vamos a consultar( para el ejemplo seleccionaremos la base de datos ScienceDirect)

| Catálogo de Bases de Datos                          |                                 |                              |                         |                           |                                |                                |                |  |
|-----------------------------------------------------|---------------------------------|------------------------------|-------------------------|---------------------------|--------------------------------|--------------------------------|----------------|--|
| o base de datos que buscará                         |                                 |                              |                         |                           |                                |                                |                |  |
| A 8 C D E F G H I J K L M N O P Q R S T U V W X Y Z |                                 |                              |                         |                           |                                |                                |                |  |
| Bases de datos Suscritas Ubros Elec                 | rónicos Bases de Acceso Libre • |                              |                         |                           |                                |                                |                |  |
| Proset                                              | legismóvil                      | multilegis                   | Lex<br>Base             |                           | legis Arancel<br>Electrónico   | Sizeofiet                      | Scopus         |  |
|                                                     | Elbro Gatefa                    | Ebooks 7:24                  |                         | VIRTUALPRO<br>Virtual Pro | Nueva Legislacion              | Diahet                         |                |  |
| J<br>Scielo O                                       | Springerlink ©                  | Fortal De Revista Academicas | Arme Digital Collection | Treseach                  | Revistas Gentificas Del Csic 💿 | National Center for Biotechnol | Borned Central |  |

- Buscamos el artículo en el cajón de Keywords
- Tips: buscar en inglés arroja mayores resultados.

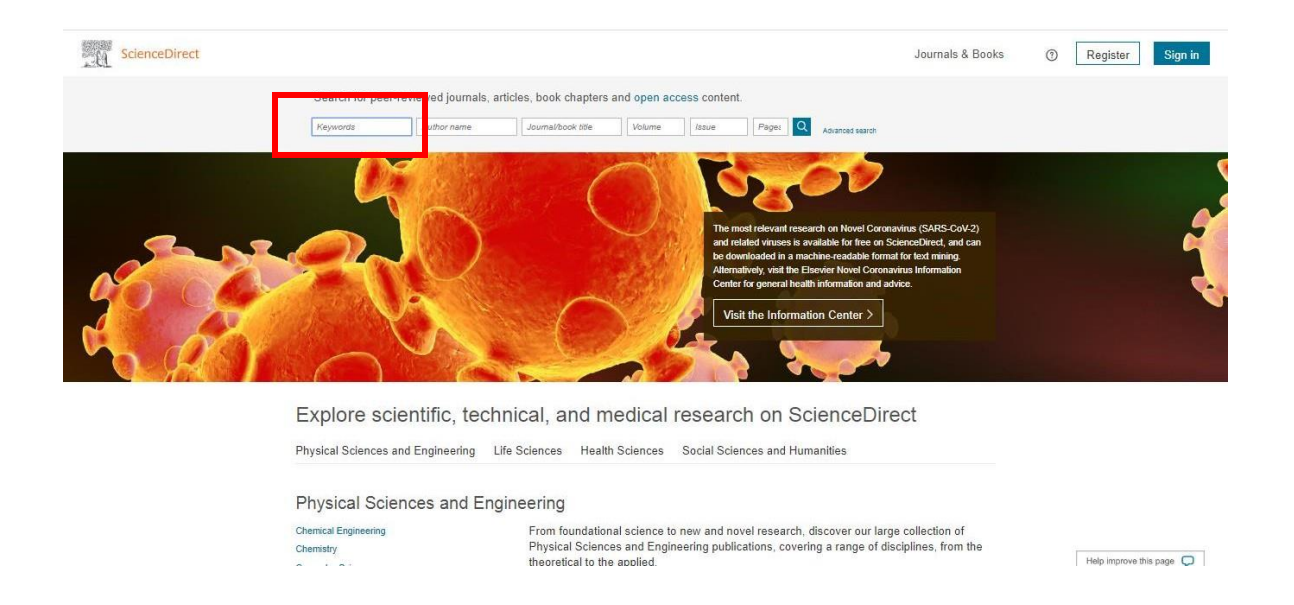

• En tipo de acceso seleccionamos la opción Open Acces y Open Archive, la cual no requiere la solicitud de claves temporales para su descarga.

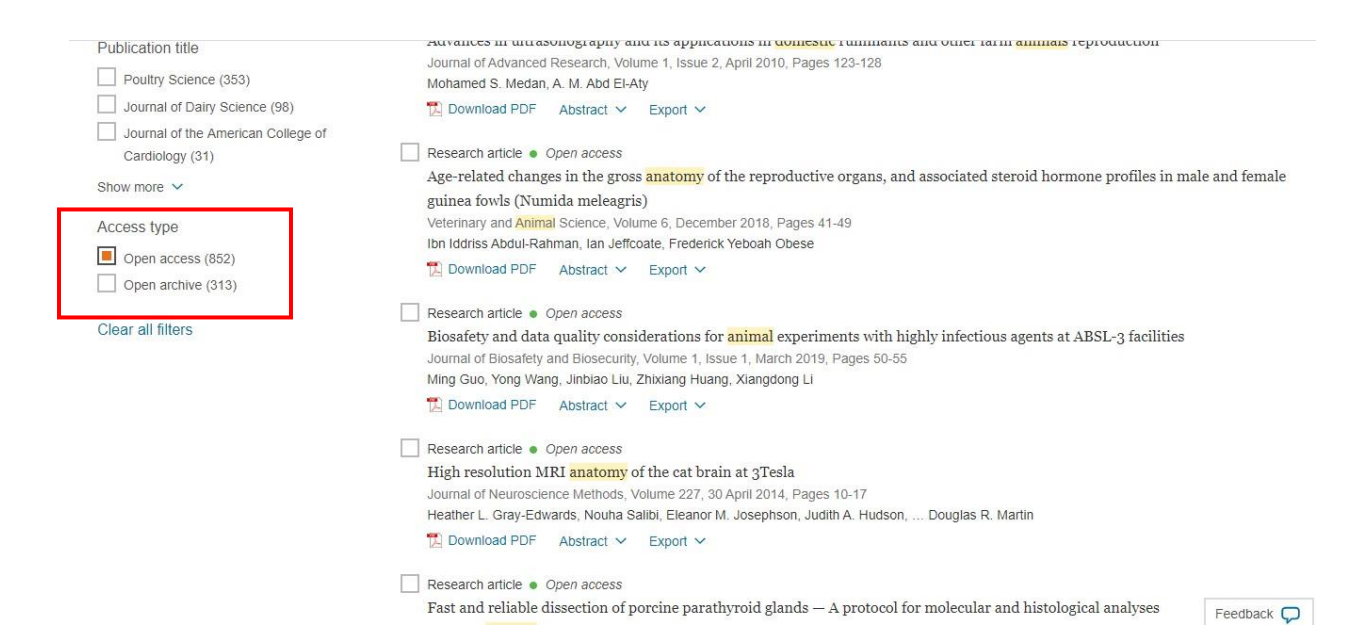

 Por ultimo nos aparece el artículos en su totalidad, el cual lo podemos imprimir o descargar a nuestro computador.

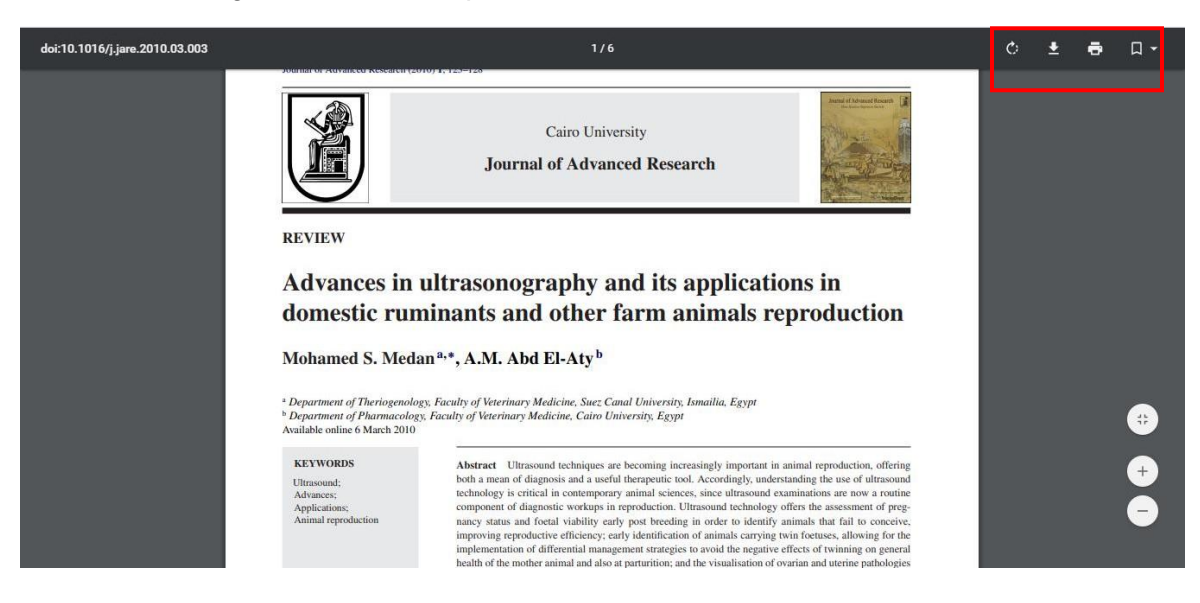

## 2. LIBROS ELECTRONICOS

 Seleccionamos los recursos electrónicos que queramos consultar (para el ejemplo lo realizaremos con Ebook 7-24)

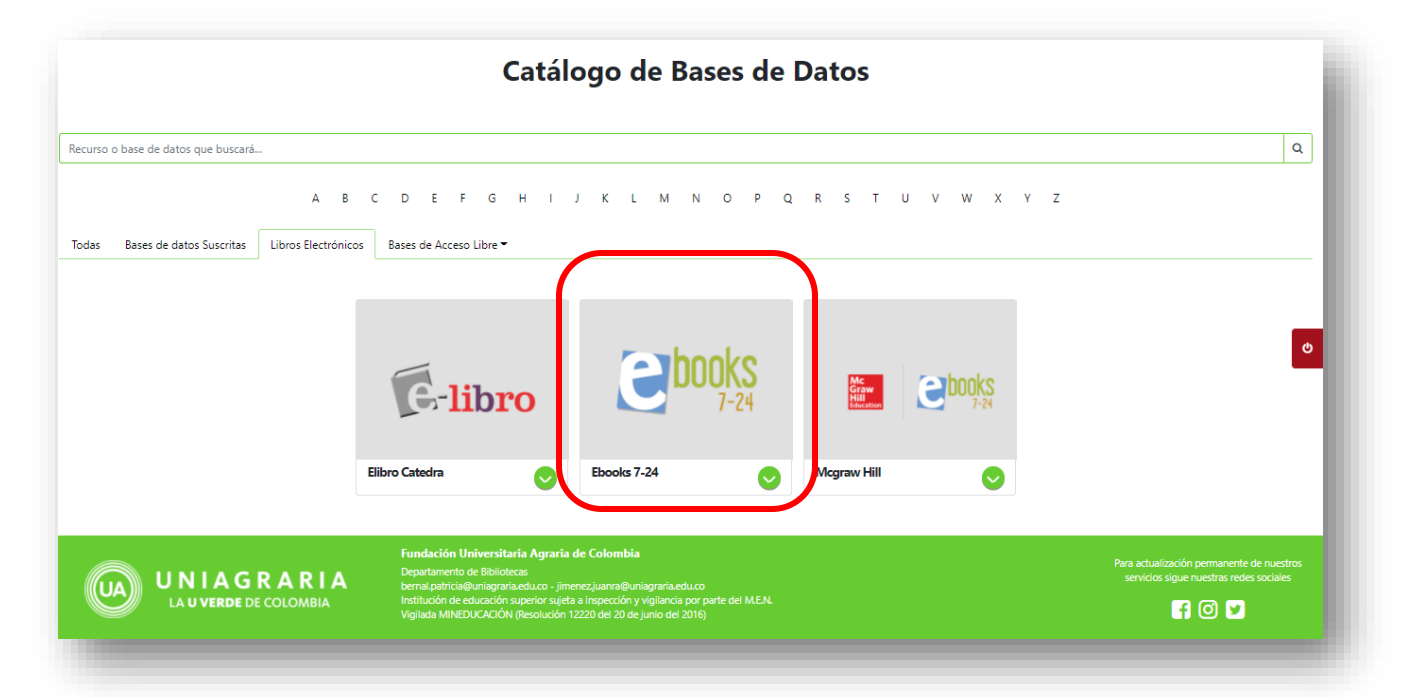

• En el cajón de búsqueda ubicamos el libro ya sea por título, autor, tema, materia o portada.

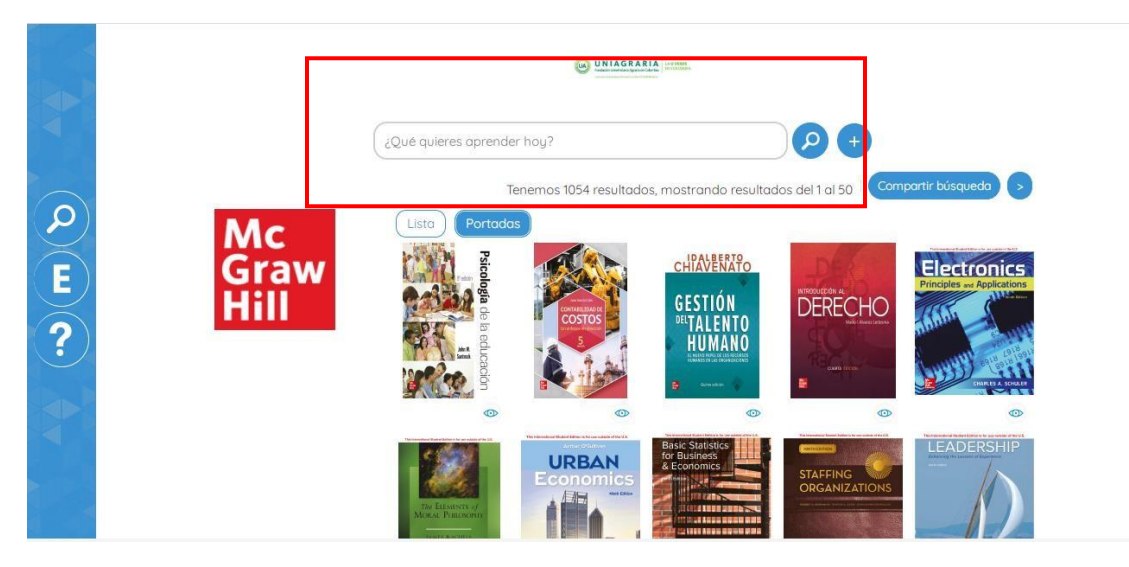

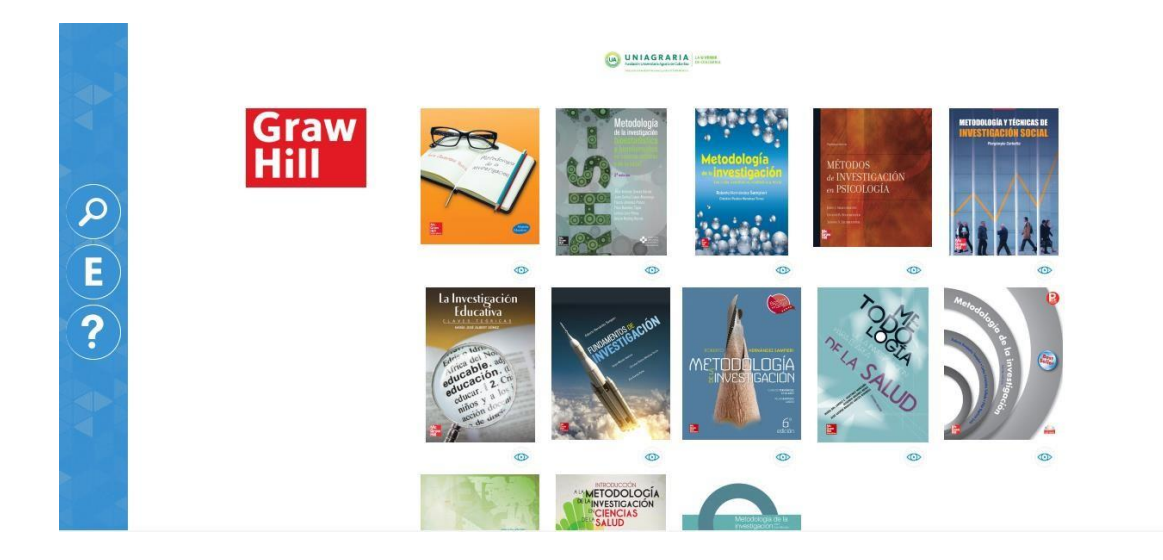

• Seleccionamos el material bibliográfico que necesitamos consultar, el cual los podemos descargar a nuestro computador, leer en línea y citarlo en normas Apa.

|                   | UNIAGRARIA                                                             | UNIAGRARIA Internet                |  |  |  |  |
|-------------------|------------------------------------------------------------------------|------------------------------------|--|--|--|--|
|                   | Regresor                                                               |                                    |  |  |  |  |
|                   |                                                                        | Reseña Tabla de contenido          |  |  |  |  |
| $(\mathbf{\rho})$ |                                                                        | : Roberto Hernández Sampieri       |  |  |  |  |
| $\leq$            | INVESTIGACIÓN Editoria                                                 | : McGraw-Hill Interamericana       |  |  |  |  |
|                   | Edición                                                                | : 6                                |  |  |  |  |
|                   | Año                                                                    | 2014                               |  |  |  |  |
| ?                 | Metodología de la investigación                                        | : 9781456223960                    |  |  |  |  |
|                   | ISBN ebook                                                             | 9781456232306                      |  |  |  |  |
|                   | Este título esta disponible para lectura en línea y no Catálogado como | Conocimiento                       |  |  |  |  |
|                   | cuenta con copias para descarga en prestamo.                           | http://ezprovy.uniagraria.pdu.co:/ |  |  |  |  |
|                   | Leer                                                                   |                                    |  |  |  |  |
|                   |                                                                        |                                    |  |  |  |  |

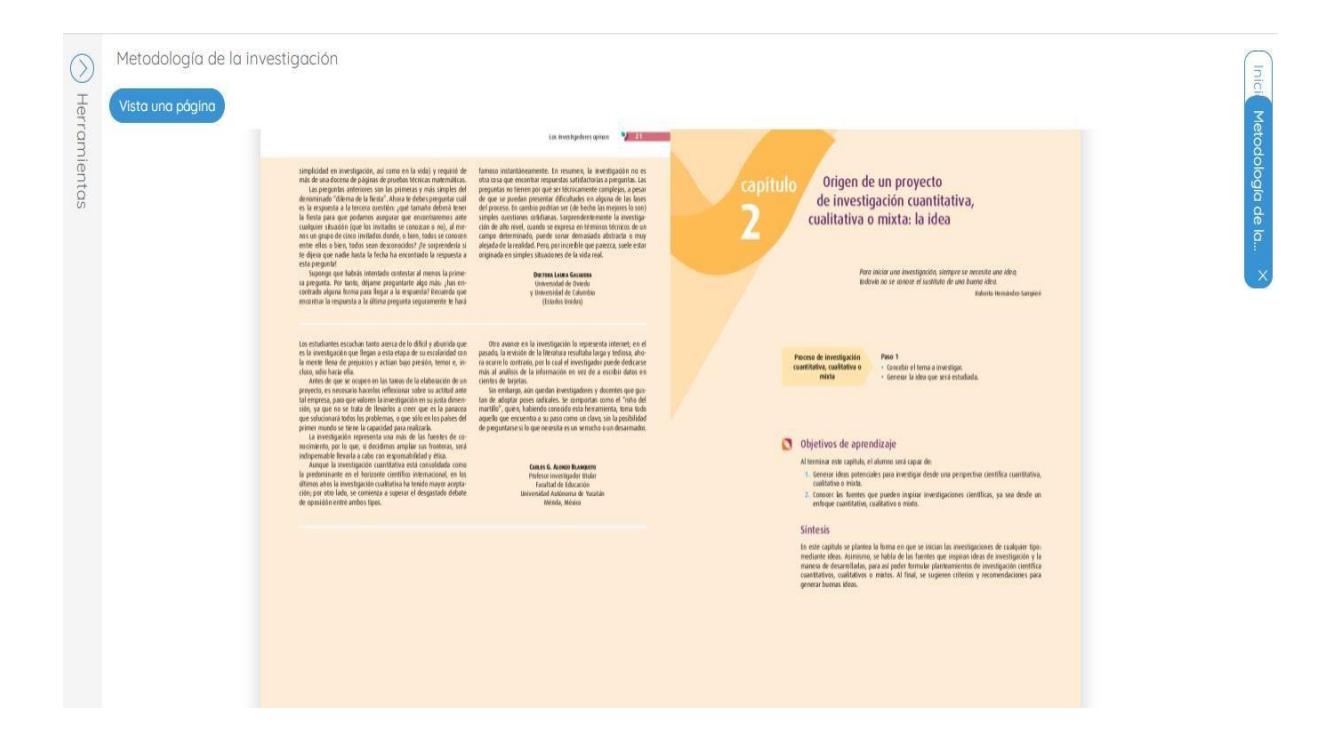